# USA Staffing - New Hire and Onboarding Buddy Day One Guide

Effective: July 20, 2021

Revised: June 28, 2024

### **Overview:**

This guide displays the <mark>Onboarding Buddy steps highlighted in yellow</mark> and <mark>the New Hire steps highlighted in green</mark>.

| Login to   | The Onboarding Buddy will need permission to USA Staffing as an Onboarding User.                              |  |  |  |
|------------|----------------------------------------------------------------------------------------------------|--|--|--|
| USAS:      | To request Onboarding Buddy access or for issues accessing the system, please email                           |  |  |  |
| Onboarding | HR.System.Access@usda.gov.                                                                                    |  |  |  |
| Buddy      |                                                                                                    |  |  |  |
|            | Login to USA Staffing Onboarding                                                                              |  |  |  |
|            | Login to USA Statting Unboarding                                                                              |  |  |  |
|            | 1. Type www.osAstannig.gov into your web browser.                                                             |  |  |  |
|            | 2. Log in with your PIV credentials (click sign in                                                            |  |  |  |
|            | with smart card).                                                                                             |  |  |  |
|            | NOTE: If the Onboarding Buddy has a Hiring                                                                    |  |  |  |
|            | Manager User role in USA Staffing, they will need to                                                          |  |  |  |
|            | make sure they are working within their                                                                       |  |  |  |
|            | Onboarding User type To change a User Type                                                                    |  |  |  |
|            | navigate to the Liser Type by clicking the dron-                                                              |  |  |  |
|            | down caret next to the user's name in the ten right                                                           |  |  |  |
|            | down callet next to the user's hame in the top light                                                          |  |  |  |
|            |                                                                                                    |  |  |  |
|            | <b>NOTE:</b> The New Hire can access their onboarding record using their unique link that is listed in the    |  |  |  |
|            | USA Staffing Onboarding notifications sent to their personal email address on file or this site -             |  |  |  |
|            | onboard.usastaffing.gov.                                                                                      |  |  |  |
| STEP 1:    | Complete the Verify the New Hire Arrived for the First Day of Duty Task                                       |  |  |  |
| Onboarding |                                                                                                    |  |  |  |
| Buddy      | <b>It is critical that the Onboarding Buddy completes the</b> <u>Verify New Hire Arrived for First Day of</u> |  |  |  |
| Duduy      | <u>Duty</u> task in the system before anything else. This step will unlock the day one forms for the New      |  |  |  |
|            | Hire to complete and return them in the system.                                                               |  |  |  |
|            | It is also critical to wait until the New Hire has started their first day. Please do not push the button     |  |  |  |
|            | prior to their reporting date to ensure they arrive. *If the New Hire does not arrive due to a recent         |  |  |  |
|            | declination, please notify HR as soon as possible.                                                            |  |  |  |
|            |                                                                                                    |  |  |  |
|            | 1. From the home screen, Select the Tasks tab.                                                                |  |  |  |
|            |                                                                                                    |  |  |  |
|            | USA Staffing 1 - Starring Classification Recruit Admin Reports Search                                         |  |  |  |
|            | DASHBOARD -                                                                                                   |  |  |  |
|            |                                                                                                    |  |  |  |
|            | 🖷 Welcome 🚧 🗹 Tasks 🔤 🖌 Requests 🖀 Vacancies 💵 New Hires                                                      |  |  |  |
|            |                                                                                                    |  |  |  |
|            |                                                                                                    |  |  |  |
|            |                                                                                                    |  |  |  |

| 2. T                | o view your Active and Assigned Tasks, Click Apply to conduct the search.                                                                                                    |
|---------------------|----------------------------------------------------------------------------------------------------|
|                     | DASHBOARD         Image: Control of the second second sec |
| 3. L<br>t           | ocate the task titled, <u>Verify New Hire Arrived for First Day of Duty.</u> Click on the ask name to open the New Hire record.                                                                                                    |
|                     | DASHBOARD ~<br># Welcome I Tesks # Requests # Vacancies # New Hires                                                                                                    |
|                     | Tasks (4)  Modify Filters Owner: Pat Flower Task + Vacancy Number                                                                                                    |
|                     | Verify SF-61 (Oath of Office) is Complete for Kelly Johnson<br>Verify I-9 (Employment Eligibility) is Complete for Kelly Johnson                                                                                                    |
|                     | Verify and Accept OF-306 for Kelly Johnson<br>Task<br>Verify Kelly Johnson Arrived for First Day of Duty<br>Click on the task name to<br>access the new bire record                                                                                                    |
|                     | and complete the first task.                                                                                                    |
| <b>NO</b> '<br>assi | <b>TE:</b> If you do not see the day one task for the new hire in your list of tasks, the task may not be gned to you as a task owner.                                                                                                    |
| 4. C<br>T           | lick on the <u>Verify New Hire Arrived for First Day of Duty</u> task from the<br><b>asks tab</b> . This will bring you to the <b>Overview Tab</b> .                                                                                                    |
| 5. Ir               | n the upper right corner, click on the First Day of Duty <u>Verify Arrival button.</u> See image below.                                                                                                    |

|          | NEW HIRE JACKIE MOR                                                                                             | RIS v                                                                                                    |                                                 |                                        |                          | ≌ ₽ 0         |
|----------|----------------------------------------------------------------------------------------------------|----------------------------------------------------------------------------------------------------|-------------------------------------------------|----------------------------------------|--------------------------|---------------|
|          | Overview      Assignments                                                                                       | 🕑 Questionnaires                                                                                                    |                                                 |                                        |                          |               |
|          | Email<br>ABBY.ONE18@GMAIL.COM<br>New Hire #<br>H2T11-O9WM<br>Start Date<br>3/24/2024 @                          | Position Title<br>Budget Analyst<br>Pay Plan-Series-Grade Step<br>GS-0560-12 01<br>Customer<br>APHIS AC ANIMAL CARE | Request #<br>20240321-72262                     |                                        | Status<br>Active         | Activity      |
|          |                                                                                                    | Office<br>APHIS Hiring                                                                                              |                                                 |                                        | Verify Arrival           | Summary       |
|          | Onboarding Information Notification History                                                                     | Data Transmission History                                                                                           |                                                 | Documents 1                            | Notes 0                  | 🖶 History     |
|          | Summary                                                                                                    |                                                                                                    | Other Inform                                    | ation                                  |                          |               |
|          | Offer Information                                                                                               |                                                                                                    | Contacts                                        |                                        |                          |               |
|          | Invitation                                                                                                    |                                                                                                    | Supervisor/Manager                              | Rebecca Meyer                          |                          | × *           |
|          | Accepted:<br>Login.gov/USAJOBS Username                                                                         | abby.one186                                                                                                    | 3/21/2024 Onboarding Process                    | Owner Andrea Opitz                     |                          | × *           |
|          |                                                                                                    |                                                                                                    |                                                 |                                        |                          |               |
|          | 6. Select <b>Continue</b> on the                                                                                | e pop-up window.                                                                                                    |                                                 |                                        |                          |               |
|          |                                                                                                    | a Navy Lling's affect                                                                                               | ive data of an aciety                           | ant in the Date Na                     |                          | ad for        |
|          | 7. IMPORTANT: Enter th                                                                                          | e New Hire's effect                                                                                                 | <b>ive date</b> of appointme                    | ent in the <u>Date Ne</u>              | W HIRE ARRIV             | <u>ea for</u> |
|          | <b>First Day of Daty</b> field.                                                                                 |                                                                                                    |                                                 |                                        |                          |               |
|          | ***The effective date is                                                                                        | the first Sunday of                                                                                                 | the pay period in mos                           | t cases. <u>Do not</u> en              | ter the repo             | rting         |
|          | date or the date the task                                                                                       | is being complete                                                                                                   | d.                                              |                                        |                          |               |
|          | Next click <b>Confirm.</b>                                                                                      |                                                                                                    |                                                 |                                        |                          |               |
|          | Vosify Now Hiso Assived fo                                                                                      | s First Day of Duby                                                                                                 |                                                 |                                        | 0                        |               |
|          | venity new time Arrived to                                                                                      |                                                                                                    |                                                 |                                        | -                        |               |
|          | Warning!<br>You are confirming that Human Resources or a                                                        | another agency representative has veri                                                                              | fied that the new hire has arrived for their fi | st day on duty. After performing this  |                          |               |
|          | action, the status of the 'Verify the New Hire A<br>Once this task is complete:                                 | Arrived for their First Day of Duty' task                                                                           | will change from Active to Complete.            |                                        |                          |               |
|          | <ul> <li>The audit status on the certificate cannot be<br/>Human Resources will be able to add forms</li> </ul> | e modified for this record.<br>s and documents associated with this re                                              | cord to be queued for transmission to eOPF      |                                        |                          |               |
|          | <ul> <li>If this is the only HR task assigned to the noise in Active status.</li> </ul>                         | ew hire record, the record will change t                                                                            | o Complete status. Assigning another HR tas     | k will be required to place the record |                          |               |
|          | Are you sure you want to continue?<br>Date New Hire Arrived for First Day of Duty                               | Type the Effe                                                                                                    | ective Date<br>pically, the                     |                                        |                          |               |
|          |                                                                                                    | perio                                                                                                    | d)                                              |                                        | _                        |               |
|          |                                                                                                    |                                                                                                    | ~                                               | Confirm Cancel                         |                          |               |
|          |                                                                                                    |                                                                                                    |                                                 |                                        |                          |               |
|          | 8. Click Save at the botto                                                                                      | om right of the Ove                                                                                                 | rview tab.                                      |                                        |                          |               |
| STEP 2:  | New Hire Complete                                                                                               | s Their Day One Fo                                                                                                  | rms (May include OF-                            | <u>306, SF-61, I-9, SF-</u>            | - <u>181, &amp; SF-2</u> | <u>56)</u>    |
| New Hire | The day one forms assig                                                                                         | ned to the New Hir                                                                                                  | e will very depending                           | on their prior fede                    | oral service a           | nd the        |
|          | type of appointment the                                                                                         | www.ere hired under                                                                                                 | ·                                               |                                        |                          | nu the        |
|          |                                                                                                    |                                                                                                    |                                                 |                                        |                          |               |
|          | Use the New Hire Guide                                                                                          | to assist as neede                                                                                                  | d. See the <i>MRP USAS</i>                      | Onboarding New                         | <i>Hire Guide</i> i      | n the         |
|          | resources list in the Onb                                                                                       | ooarding Buddy Res                                                                                                  | sources <u>website</u> .                        |                                        |                          |               |
|          | The New Hire suide                                                                                              |                                                                                                    |                                                 | noton to the final                     | Offen LICAC              |               |
|          | Ine New Hire guidance                                                                                           | is provided to then                                                                                                 | <b>n via email –</b> They car                   | refer to the Final                     | Offer USAS               |               |
|          | Unbouraing Task Instruc                                                                                         | tions email to find                                                                                                 | the guide attached.                             |                                        |                          |               |

|                     | The New Hire will need to use a designated office computer or personal device to access their Onboarding record to complete day one tasks.                                                                                                    |
|---------------------|----------------------------------------------------------------------------------------------------|
|                     | <b>New Hire Login Information:</b> The New Hire can access their onboarding record using their unique link that is listed in the USA Staffing Onboarding notifications sent to their personal email address on file or this site - <u>onboard.usastaffing.gov</u> .                                                                                                    |
|                     | <ul> <li>The day one tasks may include the following forms to be completed by the New Hire:</li> <li>Employment Eligibility Verification Form (I-9)</li> <li>Appointment Affidavits (SF-61)</li> </ul>                                                                                                    |
|                     | <ul> <li>New Hire reads the oath of office to the Onboarding Buddy/witness, have a U.S. flag and they raise their right hand.</li> <li>Declaration of Federal Employment (OF-306) *See note below for OF-306 updates.</li> <li>Ethnicity and Race Identification (SF-181)</li> <li>Solf Identification of Dischiller (SE-250)</li> </ul>                                                                                                    |
|                     | Once the New Hire completes for forms above, the Onboarding Buddy will need to complete any                                                                                                    |
|                     | <ul> <li>*NOTE for OF-306 updates: If the New Hire reviews the OF-306 form in the Onboarding system and needs to make updates from their previous responses, they will need to complete a OF-306 PDF outside of the system. Please direct them to the following link, <a href="https://www.opm.gov/forms/pdf_fill/of0306.pdf">https://www.opm.gov/forms/pdf_fill/of0306.pdf</a>, to complete and return to the Onboarding Buddy. The Onboarding Buddy should verify the New Hire signed and dated by the Appointee Signature 17 b. line. The PDF form should be returned to the HR personnel processing contact in a password protected email.</li> <li>Please view the contact list here:</li> </ul> |
|                     | https://www.aphis.usda.gov/aphis/ourfocus/business-services/contact_us/hrd                                                                                                    |
|                     | Although the New Hire may complete up to five forms in the system, the Onboarding Buddy may only need to complete one to three forms.                                                                                                    |
|                     | <ul> <li>Declaration of Federal Employment (OF-306)</li> <li>Appointment Affidavits (SF-61)</li> <li>Employment Eligibility Verification (I-9)</li> </ul>                                                                                                    |
| STEP 3              | Verify and Accept the Declaration of Federal Employment (OF-306)                                                                                                    |
| Onboarding<br>Buddy | Note: If the New Hire was a current USDA employee (prior to starting this new position) an OF-306 may not be required.                                                                                                    |
|                     | 1. Navigate to the New Hire record (click on the task <u>Verify and Accept OF-306</u> from the Task tab).                                                                                                    |

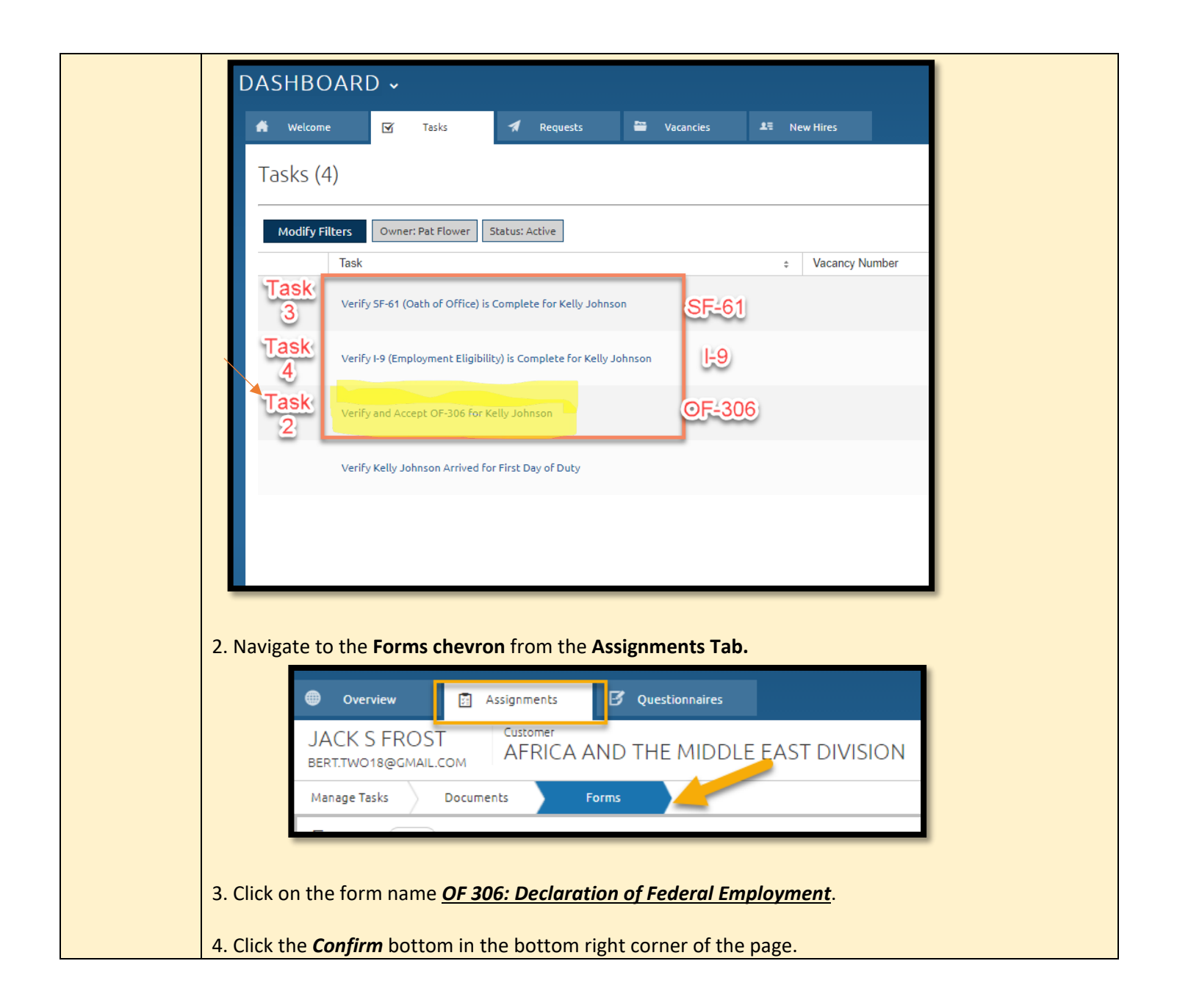

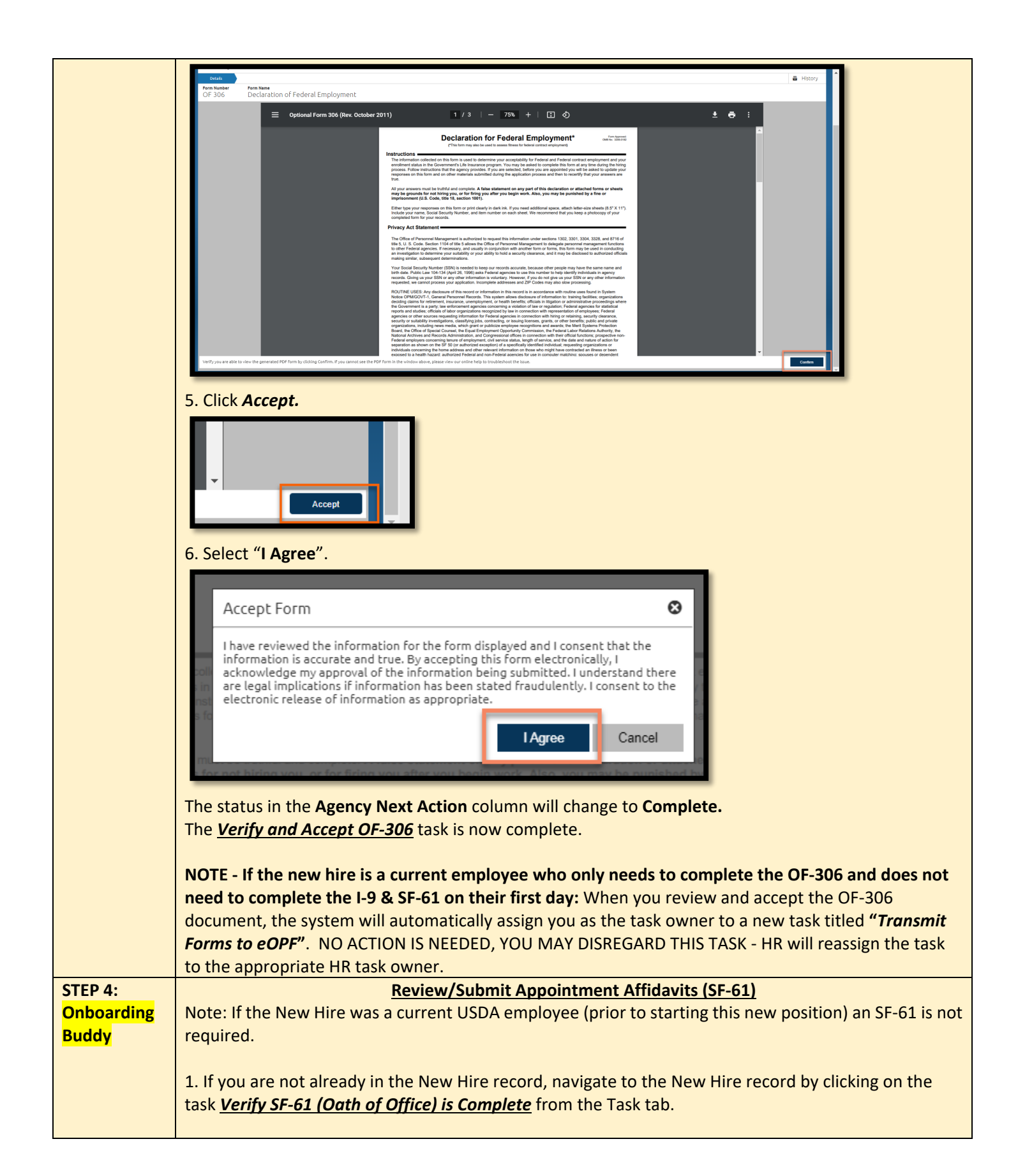

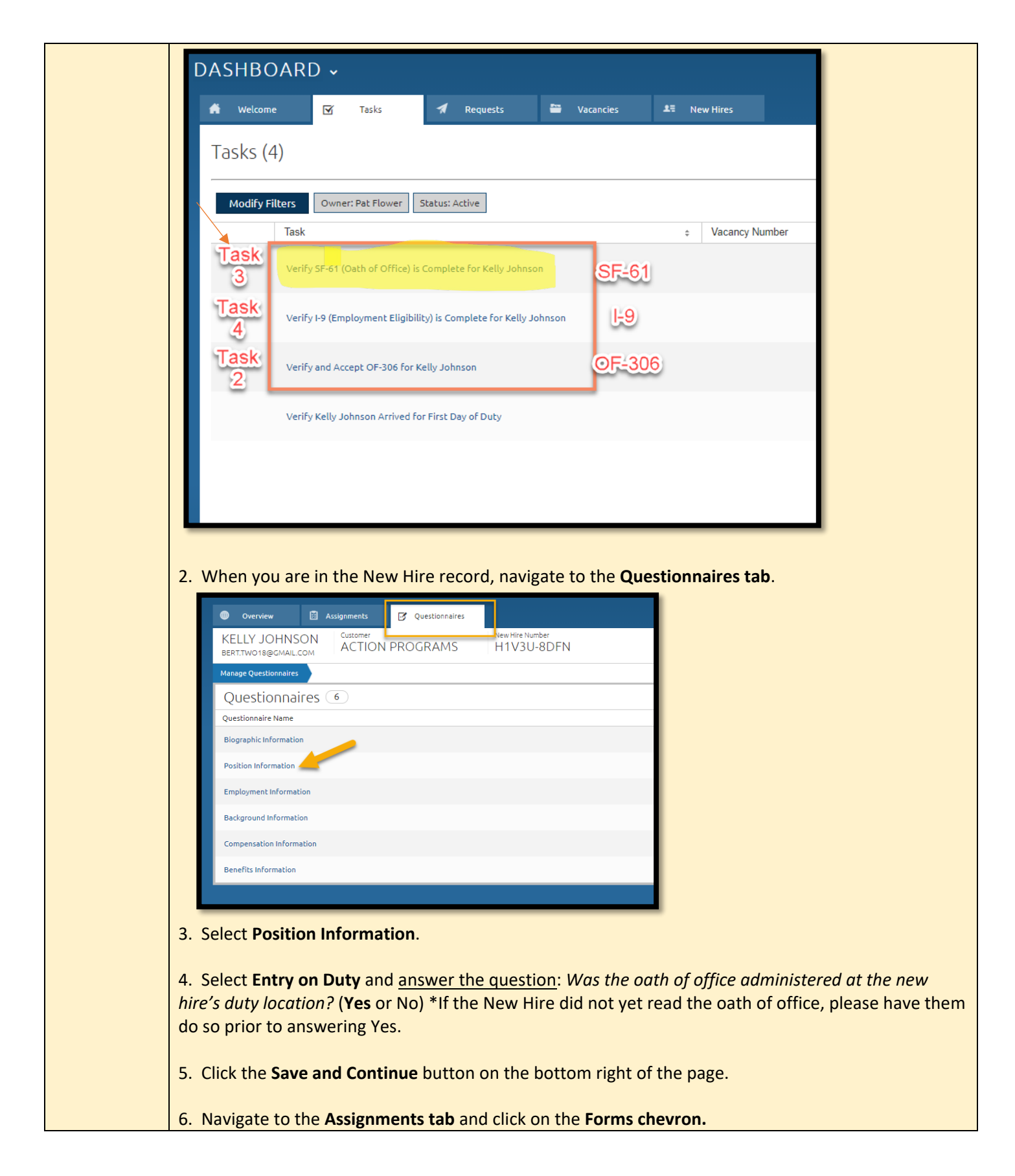

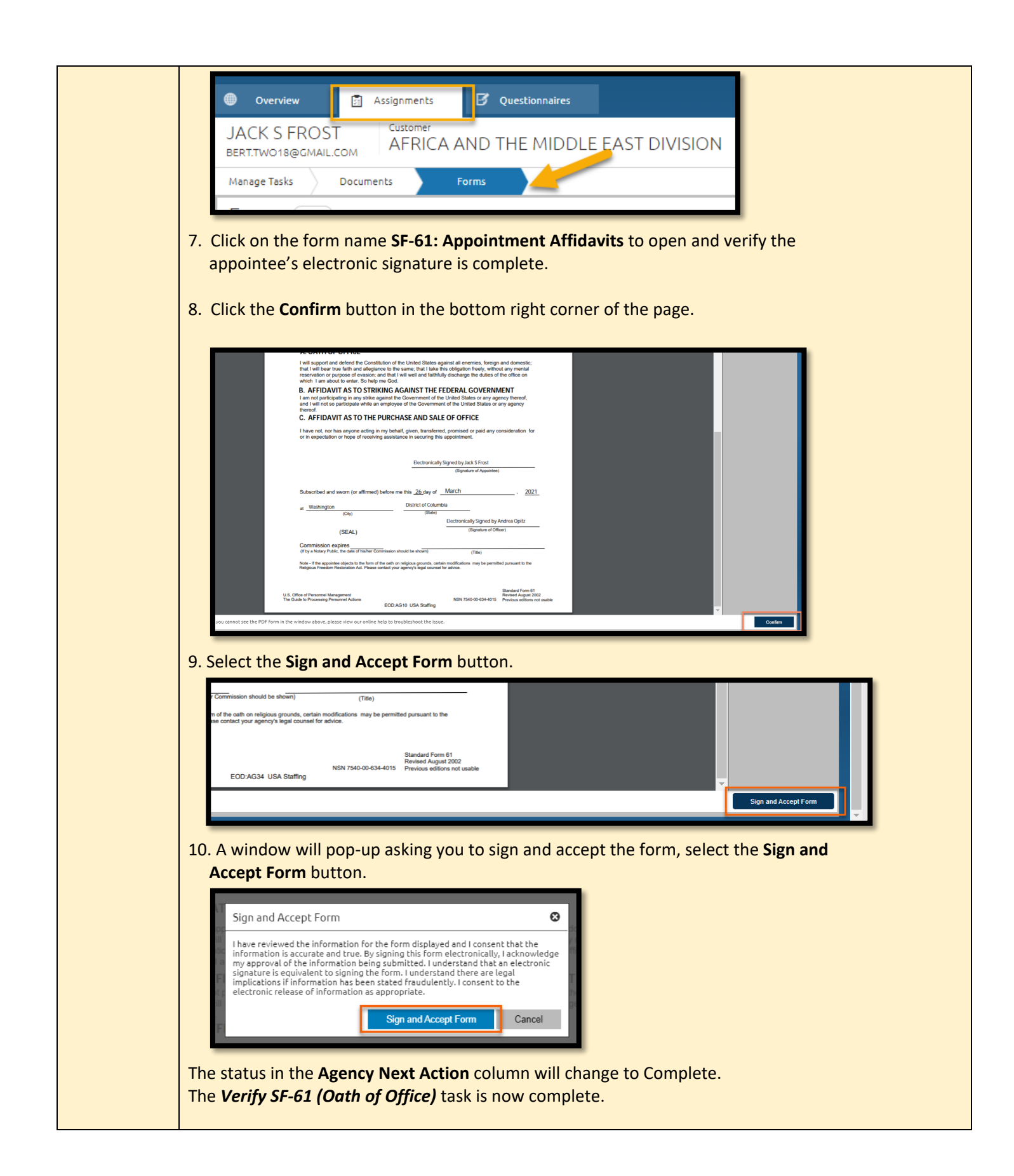

| STEP 5:                 | Review/Submit Identification Documents for I-9                                                                                                    |
|-------------------------|----------------------------------------------------------------------------------------------------|
| <mark>Onboarding</mark> | Note: If the New Hire was a current USDA employee (prior to starting this new position) an I-9 is not                                                                                                    |
| <mark>Buddy</mark>      | required.                                                                                                    |
|                         | Marife the identity of the New Use in Castien 2 of the Earstein ant Elizibility Marifestics (LO)                                                                                                    |
|                         | Verify the identity of the New Hire in Section 2 of the Employment Eligibility Verification (1-9).                                                                                                    |
|                         | Unboarding virtually.                                                                                                    |
|                         | system please ask that they do so. You must visually witness the documents are in their possession and                                                                                                    |
|                         | compare the supporting documents while viewing the face of the New Hire. This can be done via                                                                                                    |
|                         | Microsoft Teams or another connection.                                                                                                    |
|                         | Onboarding in Person:                                                                                                    |
|                         | If the New Hire did not already upload their identification document(s) in the USA Staffing Onboarding                                                                                                    |
|                         | system, make copies of the identification document(s) and upload the file(s) into USA Staffing (see Page                                                                                                    |
|                         | 14).                                                                                                    |
|                         |                                                                                                    |
|                         | How to check if the New Hire uploaded their identification document(s) in their Onboarding record:                                                                                                    |
|                         | Navigate to the New Hire record, by clicking on the task Verify I-9 (Employment Eligibility) is                                                                                                    |
|                         | <b>Complete</b> from the task tab. When you are on the Assignments tab, click on the <b>Documents</b> tab on                                                                                                    |
|                         | the right of the screen.                                                                                                    |
|                         | Overriew     Asignments     B Questionnaires                                                                                                    |
|                         | ISABELLA A SUMMERS<br>ABEVORTEGEORALCOM<br>ACTION PROGRAMS<br>HVKLS-LOTC<br>ACTION PROGRAMS<br>HVKLS-LOTC<br>ACTION PROGRAMS<br>HVKLS-LOTC<br>ACTION PROGRAMS<br>HVKLS-LOTC<br>ACTION PROGRAMS<br>HVKLS-LOTC<br>ACTION PROGRAMS<br>HVKLS-LOTC<br>ACTION PROGRAMS<br>HVKLS-LOTC<br>ACTION PROGRAMS<br>HVKLS-LOTC<br>ACTION PROGRAMS<br>HVKLS-LOTC<br>ACTION PROGRAMS |
|                         | Tasks 27                                                                                                    |
|                         |                                                                                                    |
|                         | Click on the document name to open and view the document. Check the Document Source column to                                                                                                    |
|                         | *Tin: Right Click on the Document Name and select 'Open in a New Tab' to view and complete the                                                                                                    |
|                         | questionnaire simultaneously.                                                                                                    |
|                         |                                                                                                    |
|                         | PROGRAMS HVKLS-LUTC                                                                                                    |
|                         | Documents A                                                                                                    |
|                         | Filter by Document Name                                                                                                    |
|                         | Document Name     New Hire Document Type     Document Source     Upload Date       Passport Test example     19: Employment Eligibility Verificati     New Hire     07/20/2021 18:05:14                                                                                                    |
|                         | Passport Test example     I-9 Supporting Document(s): I-9 Fo Y     Human Resources     07/21/2021 16:28:19     Delete                                                                                                    |
|                         |                                                                                                    |
|                         |                                                                                                    |
|                         | Review/Submit Employment Eligibility Verification (I-9 form) in the New Hire record:                                                                                                    |
|                         | 1. If you are not already in the New Hire record, navigate to the New Hire record by                                                                                                    |
|                         | clicking on the task Verify I-9 (Employment Eligibility) is Complete from the Task                                                                                                    |
|                         | tab.                                                                                                    |

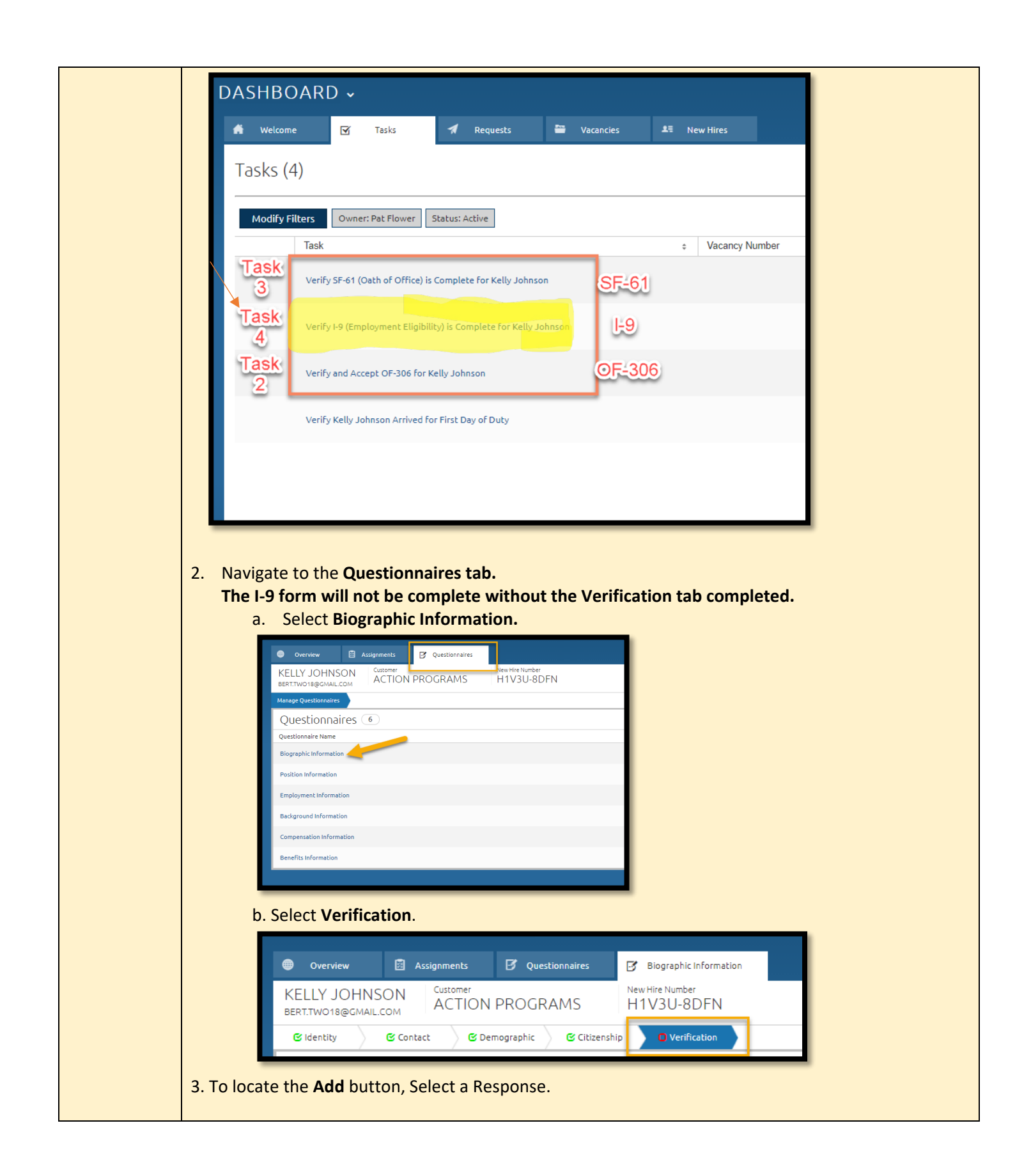

| Select the appropriate list(s) of documents you or an authorized representative physically examined, or examined consistent wi<br>employment authorization. Review the instructions and/or lists of acceptable documents here: https://www.uscis.gov/i-9-centra                            | h ar<br>l.    |
|----------------------------------------------------------------------------------------------------|---------------|
| Note, the new hire may present one selection from List A or a combination of one selection from List B and one selection from I considered acceptable List A documentation. If the employee presents a combination of documents for List A, you will identify in a subsequent question(s). | ist (<br>he s |
| Select a Response                                                                                                    | 4             |
| Do you want to enter an e-Verify Case Number? * <ul> <li>Yes</li> <li>No</li> </ul>                                                                                                    | I             |
|                                                                                                    |               |
| Enter any additional information for the I-9 form.                                                                                                    |               |
|                                                                                                    |               |
|                                                                                                    | -             |
| Previous                                                                                                    |               |
| To view a list of acceptable documents: https://www.uscis.gov/i-9-central/form-i-9-acceptable-                                                                                                    | _             |
| documents                                                                                                    |               |
| 4. <b>NEW</b> with Form I-9 Edition 08/ 01/23:                                                                                                    |               |
| If you <b>physically examined</b> document(s), select one of the two options –                                                                                                    |               |
| <ul> <li>Physically examined the document(s) from List A (e.g., passport) OR</li> <li>Physically examined the document(s) from List B (e.g., driver's license) and List C (e.g., SSN</li> </ul>                                                                                            | .)            |
|                                                                                                    |               |
| Select a Response                                                                                                    |               |
| Select a Response                                                                                                    |               |
| Physically examined document(s) from List A                                                                                                    |               |
| Alternatively examined document(s) from List A                                                                                                    |               |
| Physically examined documents from List B and List C                                                                                                    |               |
| Alternatively examined documents from List B and List C                                                                                                    |               |
|                                                                                                    |               |
| <ul> <li>If you examined the identification document(s) remotely, select one of the two options –</li> <li>Alternatively examined the document(s) from List A (e.g., passport) OR</li> </ul>                                                                                               |               |
| <ul> <li>Alternatively examined the document(s) from List B (e.g., driver's license) and List C (e.g.,</li> </ul>                                                                                                    | SSN)          |

| Select a Response                                                                                                    |
|----------------------------------------------------------------------------------------------------|
| Select a Response                                                                                                    |
| Physically examined document(s) from List A                                                                                                    |
| Alternatively examined document(s) from List A                                                                                                    |
| Physically examined documents from List B and List C                                                                                                    |
| Alternatively examined documents from List B and List C                                                                                                    |
| 5. Select the <b>Add document</b> button.                                                                                                    |
| Physically examined document(s) from List A                                                                                                    |
| Enter details about the <b>List A</b> document(s) provided by the new hire to establish their identity a                                                                                                    |
| List A documents                                                                                                    |
|                                                                                                    |
| Add document                                                                                                    |
|                                                                                                    |
| 6. A screen will pop-up with fields to complete verifying the I-9 documents.                                                                                                    |
| Add document 😵                                                                                                    |
| List A documents                                                                                                    |
| Select a Response                                                                                                    |
| Issuing Authority *                                                                                                    |
|                                                                                                    |
| Document Number                                                                                                    |
|                                                                                                    |
| Expiration Date                                                                                                    |
|                                                                                                    |
| Add Cancel                                                                                                    |
|                                                                                                    |
| <ul> <li>a. Use the drop-down option to select the document type and complete the required fields in the window, along with expiration date if one is annotated on the document.</li> <li>b. Select the Add button.</li> </ul> |
|                                                                                                    |

|                                 | Form List C.<br>Form I-9 Acceptable Documents<br>Employees must provide documentation to their employees to show their identity and automation to work.                      |
|---------------------------------|----------------------------------------------------------------------------------------------------|
| *Be sure                        | e you add both documents if documenting from the B and C options.                                                                                                    |
| 7. Once all<br>Number?          | documents are added, <b>select NO</b> to the question, "Do you want to enter an e-Verify Case ?"                                                                             |
|                                 | Do you want to enter an e-Verify Case Number? * O Yes No Enter any additional information for the I-9 form. Previous                                                         |
| 8. Select th                    | ne <b>Save and Continue</b> button at the bottom right of the page.                                                                                                    |
| 9. Navigate                     | e to Assignments tab, select Forms.                                                                                                    |
| JACK 2<br>BERT.TWO<br>Manage Ta | Tasks Documents Forms                                                                                                    |
| 10. Select t                    | the <i>I-9: Employment Eligibility Verification</i> link to <u>view, sign, and accept the form.</u>                                                                          |
| 10. Select t                    | the <i>I-9: Employment Eligibility Verification</i> link to <u>view, sign, and accept the form.</u><br>the <b>Confirm</b> button in the bottom right corner of the page.     |
| 10. Select t<br>11. Select t    | Tasks Documents Forms<br>the I-9: Employment Eligibility Verification link to view, sign, and accept the form.<br>the Confirm button in the bottom right corner of the page. |

![](_page_13_Picture_0.jpeg)

![](_page_14_Figure_0.jpeg)

| You should now see the document displayed in the list. You can click the document name to open and view.         Image: The set of the set of the set of |
|----------------------------------------------------------------------------------------------------|
| Onboarding         Onboarding Buddy can now log out of the USA Staffing Onboarding system. If you have any system                                                                                                    |
| Orientation issues, please email <u>HR.System.Access@usda.gov</u> .                                                                                                    |
| Additional Onboarding a new hire is more than just getting them to sign documents on their first                                                                                                    |
| <b>Resources</b> day. Onboarding acclimates employees to their role, identifies USDA, Agency and Program                                                                                                    |

| philosophies. It engages employees, creating workers committed to success and helps retain them                                                                                                    |
|----------------------------------------------------------------------------------------------------|
| because when they feel like a member of the team.                                                                                                    |
| There are many onboarding resources on the New Employee Orientation site –                                                                                                    |
| https://www.aphis.usda.gov/aphis/ourfocus/business-services/new-employee-onboarding                                                                                                    |
| Employee Checklists                                                                                                    |
| Employee Guide                                                                                                    |
| Supervisor Guide & Checklists                                                                                                    |
| <ul> <li>Links to Benefits information – remind new hires that all benefit decisions are personal ones, and they need to do their research to determine what is best for them. The Benefits Team is available to help with benefit forms.</li> <li>Now Hire Presentation (with script).</li> </ul> |
| <ul> <li>New file Presentation (with script)</li> <li>Videos from President Riden and USDA Secretary Vilsack Information about eAuthentication</li> </ul>                                                                                                    |
| and Linc Pass – new hires should see email invitations for these in the first pay period                                                                                                    |
| If you need additional assistance, please contact <u>HR.System.Access@usda.gov</u><br>THANK YOU!                                                                                                    |

## **APPENDIX**

## **Appendix A: USA Staffing Rules of Behavior**

#### **RULES OF BEHAVIOR**

In accordance with the Office of Management and Budget (OMB) Memorandum M-06-16, Protection of Sensitive Agency Information, and to protect the confidentiality, integrity and availability of the U.S. Office of Personnel Management's (OPM's) USA Staffing system, rules of behavior on the safe handling of data must be followed when accessing Personally Identifiable Information (PII) in USA Staffing. The loss of PII can result in substantial harm, embarrassment, and inconvenience to individuals and may lead to identity theft or other fraudulent use of the information.

- I acknowledge that I have access to download Controlled Unclassified Information (CUI) in the USA Staffing system.
- I acknowledge my responsibility to ensure the confidentiality, integrity, and availability of USA Staffing information in a manner consistent with its sensitivity.
- By being granted access to Controlled Unclassified Information (CUI), I am obligated to protect this information from unauthorized disclosure.
- I agree that my obligation to safeguard the confidentiality of Controlled Unclassified Information (CUI) shall be in effect until a transfer of duties no longer requires access to this data or until termination of my employment.
- I will obtain, use or disclose such data only in connection with the performance of my official duties solely for authorized purposes. I will not disclose any data to other agencies or persons not expressly authorized to receive or have access to it. I will make any such authorized disclosures in accordance with established regulations and procedures.
- I will encrypt any PII data downloaded from USA Staffing on any portable storage device, including laptops, PDAs, iPods, thumb drives, external hard drives, etc.
- I will erase PII data downloaded from USA Staffing within 90 days unless its official use is still required.
- I will immediately report any security breach, password compromises, anomalies in system performance, or suspicious activities. I will ensure that security breaches are reported to a Federal incident response center, US-CERT, located within the Department of Homeland Security.
- I will protect my passwords and authentication tokens from disclosure and loss at all times. I will
  employ passwords in accordance with USA Staffing's password policy.
- I will change my default passwords immediately when assigned. I will never reveal my
  passwords to unauthorized individuals. I will not construct my password from obvious personal
  data, (i.e. social security number, telephone numbers, relative's names, pet's name, etc.).
- I will not allow others to use my User ID and I will not access other users' accounts. I will not attempt to access accounts or data that are not expressly authorized to me. I understand that I am accountable for all actions taken under my User ID.
- I understand that any changes in my employment status or changes in my job responsibilities may require my access to be modified or terminated.
- I will ensure that any work performed remotely or off-site will be provided the same level of protection as provided at the office.

- I will ensure proper protection and disposition of printed documents containing PII obtained through the USA Staffing system.
- I understand that all conditions and obligations imposed upon me by these rules apply during the time I am granted access to the USA Staffing system. I understand I am being granted permission to access OPM's USA Staffing system and data as specified above, and that my use of this access may be monitored for compliance.
- I understand that any system user who does not comply with these rules is subject to penalties including suspension or cancellation of system privileges and possible criminal prosecution. OPM will enforce the use of penalties against any user who willfully violates Federal system security.

These restrictions are consistent with and do not supersede, conflict with or otherwise alter the employee obligations, rights or liabilities created by Executive Order 12356; Section 7211 of Title 5, United States Code (governing disclosures to Congress); Section 2302(b)(8) of Title 5, United States Code, as amended by the Whistleblower Protection Act (governing disclosures of illegality, waste, fraud, abuse or public health or safety threats); the Intelligence Protection Act of 1982 (50 U.S.C. 421 et seq.) (governing disclosures that could expose confidential Government agents), and the statutes which protect against disclosure that may compromise the national security, including Sections 641, 793, 794, 798 and 952 of Title 18, United States Code, and Section 4(b) of the Subversive Activities Act of 1950 (50 U.S.C. Section 783(b)). This agreement shall not nullify or affect in any manner any other secrecy or nondisclosure Agreement which I have executed or may execute with the United States Government.

# **Appendix B: Browser Compatibility**

USA Staffing requires HTML5 compatible browsers including current versions of:

- Chrome
- Edge
- Firefox

The Online Application and Onboarding interfaces support current versions of: Chrome, Firefox, Edge, and Safari.

## Appendix C: Clearing your cache or temporary internet files

#### Edge:

Press Control (Ctrl), Shift, Delete (Del) on your keyboard.

- 1. Select *All time* from the Time range drop-down list.
- 2. Check Browsing history.
- 3. Check Download history.
- 4. Check Cookies and other site data.
- 5. Check Cached images and files.
- 6. Click Clear now.

#### Firefox:

1. Click *Open Menu* (three horizontal lines on the right side of the toolbar).

- 2. Click Options.
- 3. Click Privacy & Security.
- 4. Under Privacy & Security, click Clear Data.
- 5. Ensure *Cookies and Site Data*, and *Cached Web Content*, are checked.
- 6. Click the *Clear*.

# Chrome:

- 1. Click the Chrome menu on the browser toolbar (three vertical dots on the right side of the toolbar).
- 2. Click More Tools.
- 3. Click *Clear browsing data*.
- 4. In the dialog that appears, select the check-boxes for the types of information that you want to remove. Make sure *Browsing history, Download history, Cookies and other site and plugin data,* and *Cached images and files* boxes are checked.
- 5. Use the drop-down list at the top to select the amount of data that you want to delete. Select *beginning of time* to delete everything.
- 6. Click Clear Browsing Data.

# Safari:

- 1. Click *History* on the top menu bar.
- 2. Click Clear History button.
- 3. Choose All History from the drop-down.
- 4. Click Clear History.

If the browser you are using is not identified on this page, please search for "Clearing my cache" on your browser help page or search the internet to find browser-specific instructions.